## <u>年会費に関する見積書・請求書・納品書・領収書のオンライン発行手順</u>

## §1 年会費見積書・請求書・納品書の発行

- 1. 会員情報管理システム(SOLTI)にログインします。
- 2. 「年度別に会費を照会する」をクリックします(図1)。

| テスト学会 2016年度(学会年度開始月:4月)                                                                     |  |
|----------------------------------------------------------------------------------------------|--|
| <ul> <li>●会員情報管理 メニュー画面</li> <li>希望する処理を選択してください。</li> <li>会員ID 007001 会員氏名 学会 太郎</li> </ul> |  |
| 会員情報を照会・更新する                                                                                 |  |
| 会費納入状況を照会する                                                                                  |  |
| 年度別に会費を照会する                                                                                  |  |
| 会誌発送状況を照会する                                                                                  |  |
| パスワードを更新する                                                                                   |  |
| 会議出欠登錄                                                                                       |  |
| オンライン調査                                                                                      |  |
| オンライン選挙                                                                                      |  |
| 大会発表申込                                                                                       |  |
| オンライン原稿投稿                                                                                    |  |
| 大会参加登録                                                                                       |  |

図1 ログインメニュー画面 ※学会毎に表示されるメニューは異なります

- 3. 見積書・請求書・納品書の発行
  - (ア)「見積書・請求書・納品書の発行」ボタンをクリックします(図2)。

| ■ 学会年度別会費納入状況照会画面 テスト学会 2016年度(学会年度開始月:4月)<br>会員ID 007001 会員氏名 学会 太郎 会員種別 正会員 |     |       |     |       |      |      |                |  |
|-------------------------------------------------------------------------------|-----|-------|-----|-------|------|------|----------------|--|
| 会費年度                                                                          | [   | 合計金額  | 入会金 | 年会費   | 役員会費 | 購読会費 |                |  |
| 2016                                                                          | 納付  | 5,000 | 0   | 5,000 | 0    | 0    | 領収書の発行         |  |
|                                                                               | 請求  | 5,000 | 0   | 5,000 | 0    | 0    | 見積書・請求書・納品書の発行 |  |
| ×==-                                                                          | へ戻る |       |     |       |      |      |                |  |

図2 「年度別に会費を照会する」画面

(イ)発行情報を編集します(図3)。

● 発行日

- 初期設定では当該年度の年次請求日が挿入されます。日付を変更される場合、カレンダー 画像をクリックし、日付を変更します。
- 宛先名
   初期設定では登録氏名のみが宛先名に記載されます。宛先名に所属先名等を追加する場合、
   「宛先情報を追加する」にチェックを入れ、追加したい情報を入力します。

| ■ 2016年度 見積書・請求書・納品書の発行                                                                                                    |                                   |  |  |  |  |  |  |  |
|----------------------------------------------------------------------------------------------------|-----------------------------------|--|--|--|--|--|--|--|
| 【発行日の変更】 発行日を変更される場合は、入力機の日付を変更してください                                                                                           |                                   |  |  |  |  |  |  |  |
| 見積書     発行日     20160901     講話       請求書     発行日     20160901     講話     日付を変更       納品書     発行日     20160901     講話     日付を変更 | する場合、カレンダーをクリックします。               |  |  |  |  |  |  |  |
| 【宛先名の変更】 会員名以外の宛先情報を登録する場合は、入力欄に登録してください                                                                                        |                                   |  |  |  |  |  |  |  |
| ☑宛先情報を追加する 学会業務情報化センター                                                                                                    | ☑宛先情報を追加する学会業務情報化センター 宛先名を追加する場合、 |  |  |  |  |  |  |  |
| 910元名:<br>学会太郎 様                                                                                                    | チェックボックスにチェックを入れ、                 |  |  |  |  |  |  |  |
| ゴレビュー 追加する宛先名を入力します。                                                                                                    |                                   |  |  |  |  |  |  |  |
| 戻る                                                                                                    |                                   |  |  |  |  |  |  |  |

図3 「見積書・請求書・納品書の発行」画面

(ウ) 「プレビュー」ボタンをクリックします。

見積書、請求書、納品書の表示切替を行い、発行される書面の確認をします(図4)。

書面の内容に問題ない場合、「内容を確定してダウンロードする」ボタンをクリックします。
 ダウンロード確認のポップアップ画面が表示され、「はい」をクリックするとファイルのダウンロードが始まります(図5)。

【注意】内容を確定した場合、日付、追加宛先名の変更はできません。

| 上加宛先名の確認           学会 太郎         様           合計金額         ¥5,000 | 納  | 品書     | *      | 2016年 9月 1日<br>日付の確認<br>ガリレオ株式会社<br>実際の書式では団体印が<br>印字されます |
|------------------------------------------------------------------|----|--------|--------|-----------------------------------------------------------|
| 青目                                                               | 数量 | 単佰     | 金額     | 摘要                                                        |
| 2016年度年会費                                                        | 1  | ¥5,000 | ¥5,000 |                                                           |
|                                                                  |    |        | X5.000 |                                                           |
|                                                                  |    | 1      |        |                                                           |
|                                                                  |    |        |        |                                                           |

図4 「見積書・請求書・納品書のプレビュー」画面

| ^ | 名前 ^                             | 種類                     | 圧縮サイズ  | パスワード保 | サイズ |
|---|----------------------------------|------------------------|--------|--------|-----|
|   | 🔁 invoice_201609011845           | Adobe Acrobat Document | 57 KB  | 無      |     |
|   | 🔁 quotation_201609011845         | Adobe Acrobat Document | 213 KB | 無      |     |
|   | 🔁 statement_of_delivery_20160901 | Adobe Acrobat Document | 37 KB  | 無      |     |
|   |                                  |                        |        |        |     |

図5 実際にダウンロードされるデータの一例(ファイル名の数字部分は発行日時です)

※ quotation:見積書、invoice:請求書、statement\_of\_delivery:納品書

● 書面の内容を修正する場合、見積書・納品書・請求書プレビュー画面(図4)の「元のペ ージに戻って修正をする」ボタンをクリックします。

3(イ)「見積書・請求書・納品書の発行」画面に戻ります。

## §2 年会費領収書の発行

- 1. 会員情報管理システム(SOLTI)にログインします。
- 2. 「年度別に会費を照会する」をクリックします(図6参照)。

| テスト学会 2016年度 (学会年度開始月:4月)                                    |
|--------------------------------------------------------------|
| ■会員情報管理 メニュー画面<br>希望する処理を選択してください。<br>会員ID 007001 会員氏名 学会 太郎 |
| 会員情報を照会・更新する                                                 |
| 会費納入状況を照会する                                                  |
| 年度別に会共を照会する                                                  |
| 会諸発送状況を照会する                                                  |
| パスワードを更新する                                                   |
| 会議出欠登録                                                       |
| オンライン調査                                                      |
| オンライン選挙                                                      |
| 大会発表申込                                                       |
| オンライン原稿投稿                                                    |
| 大会参加登録                                                       |
|                                                              |

図6 ログインメニュー画面 ※学会毎に表示されるメニューは異なります

- 3. 領収書の発行
  - (ア)「領収書の発行」ボタンをクリックします(図7)。

※会費を全額納付頂いていない場合、ボタンは表示されません。

|     | 1  |       |     |       |      |      |                |
|-----|----|-------|-----|-------|------|------|----------------|
| 年度  | [  | 合計金額  | 入会金 | 年会費   | 役員会費 | 購読会費 |                |
| 016 | 納付 | 5,000 | 0   | 5,000 | 0    |      | 領収書の発行         |
|     | 請求 | 5,000 | 0   | 5,000 | 0    | 0    | 見積書・請求書・納品書の発行 |

(イ)発行情報を編集します(図8)。

- 発行日 初期設定では納付した日付が挿入されます。日付を変更される場合、カレンダー画像をク リックし、日付を変更します。
- 宛先名

初期設定では登録氏名のみが宛先名に記載されます。宛先名に所属先名等を追加する場合、「宛先情報を追加する」にチェックを入れ、追加したい情報を入力します。

| ■ 2016年度 領収書の発行                        |                     |  |  |  |  |  |  |  |
|----------------------------------------|---------------------|--|--|--|--|--|--|--|
| 【発行日の変更】 発行日を変更される場合は、入力欄の日付を変更してください  |                     |  |  |  |  |  |  |  |
| <b>領収書</b> 発行E 20160714 <b>闘</b> 日付を変更 | する場合、カレンダーをクリックします。 |  |  |  |  |  |  |  |
| 【宛先名の変更】 会員名以外の宛先情報を登録する場合は、入力         | 闇に登録してください          |  |  |  |  |  |  |  |
| ✓宛先情報を追加する 学会業務情報化センター                 | 宛先名を追加する場合、         |  |  |  |  |  |  |  |
| 90元石:<br>学会 太郎 様                       | チェックボックスにチェックを入れ、   |  |  |  |  |  |  |  |
| プレビュー                                  | 追加する宛先名を入力します。      |  |  |  |  |  |  |  |
| 戻る                                     |                     |  |  |  |  |  |  |  |

図8 「領収書の発行」画面

(ウ) 「プレビュー」ボタンをクリックします。

発行される領収書の内容を確認します(図9)

書面の内容に問題ない場合、「内容を確定してダウンロードする」ボタンをクリックします。
 ダウンロード確認のポップアップ画面が表示され、「はい」をクリックするとファイルのダウンロードが始まります(図10)。

【注意】内容を確定した場合、日付、追加宛先名の変更はできません。

| 学会太郎     本       合計金額     ¥5,00 | 漾  | 2      | 4. 1 1   | N Y V N TALVIX TL                                         |
|---------------------------------|----|--------|----------|-----------------------------------------------------------|
| 下記の通り受領致しました。                   | 0  | 3      | 東京都豊島区巣鴨 | 1-24-1 第2ユニオンビル4階<br>※ <u>実際の書式では団体印</u><br><u>印字されます</u> |
| 費目                              | 数量 | 単価     | 金額       | 摘要                                                        |
| 2016年度年会費                       | 1  | ¥5,000 | ¥5,000   |                                                           |
|                                 |    |        |          |                                                           |
| 備考                              |    |        | ,        |                                                           |

## 図9 「領収書のプレビュー」画面

| ▲ 名前                   | 種類                     | 圧縮サイズ | パスワード保 | サイズ |
|------------------------|------------------------|-------|--------|-----|
| 🔁 receipt_201609011914 | Adobe Acrobat Document | 40 KB | 無      |     |
|                        |                        |       |        |     |
|                        |                        |       |        |     |

図10 ダウンロードされるファイルの一例(ファイル名の数字部分は発行日時です)

※ receipt : 領収書

書面の内容を修正する場合、領収書のプレビュー画面(図9)の「元のページに戻って修正をする」ボタンをクリックします。
 3(イ)「領収書の発行」画面に戻ります(図8)。

以上